## **Course Withdrawal Form**

1. Sign in to mylynn

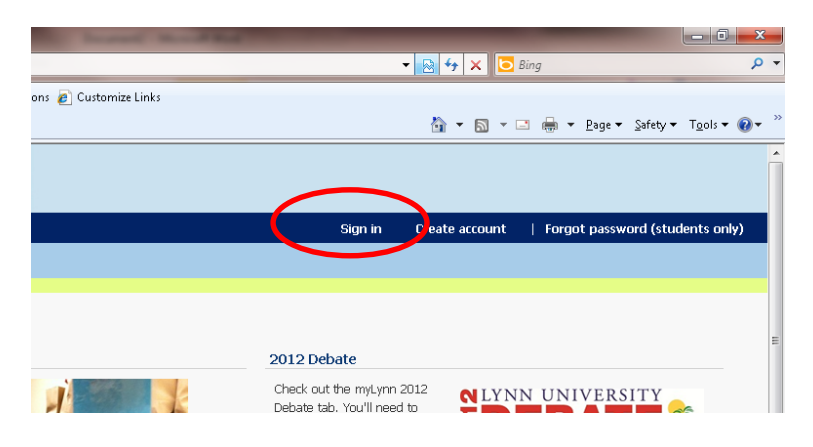

2. Click on Academics then Student, the Course Withdrawal form is on the right. Complete the form and then click submit. A confirmation email will be sent to your mylynn email to let you know your request has been processed.

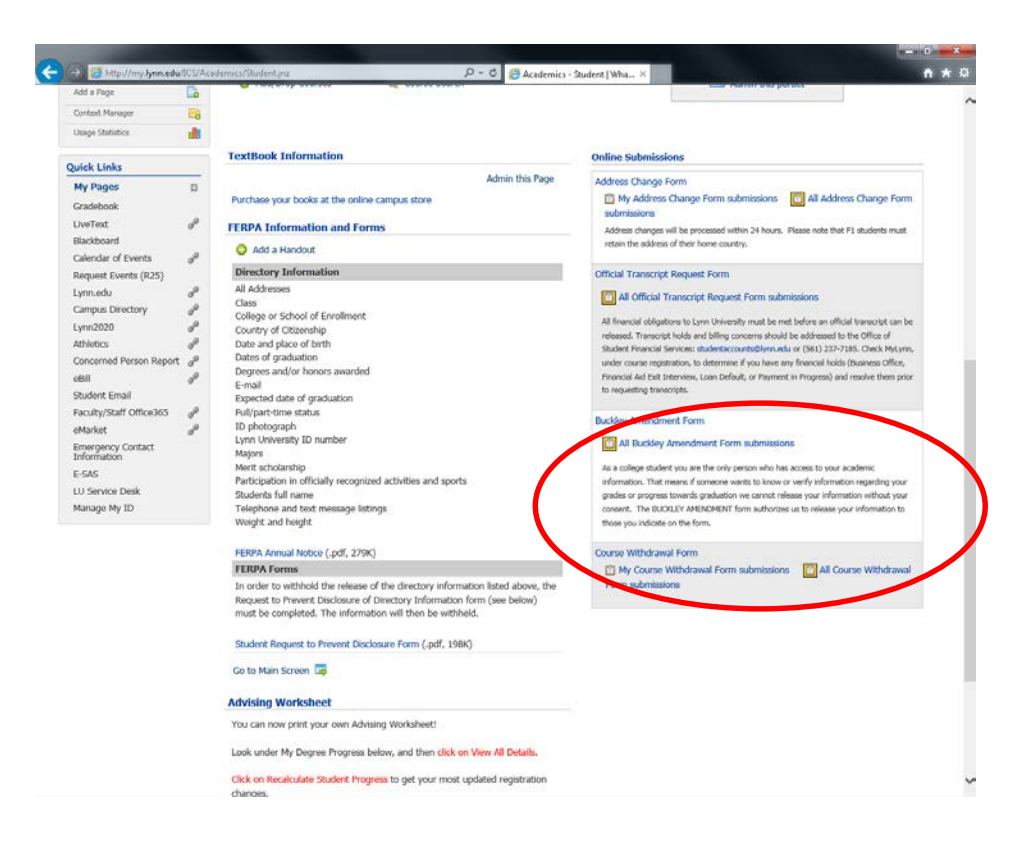